## به نام خدا

## راهنمای استفاده از سامانه آموز شگاه رانندگی ایرانیان

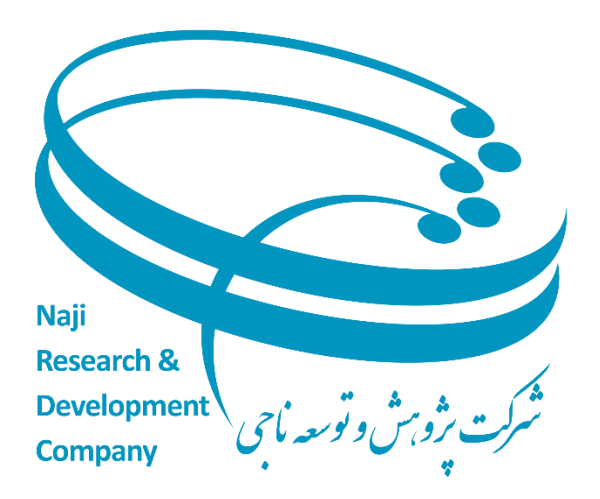

با ورود به سایت https://motor.nrdc.ir/P10/ همانطور که در صفحه اول این سایت مشاهده می فرمایید، این صفحه دارای بخش های مختلف می باشد که به توضیح هر یک از آنها می پردازیم.

در گام اول : طبقه تصویر زیر کاربران باید ابتدا ثبت نام کنند ،درپایین صفحه گزینه عضویت را اتنخاب کنند تا وارد صفحه ثبت نام شوند و مراحل را تا اخرین مرحله ثبت نام انجام دهند.اگر ثبت نام با موفقیت انجام شد به صفحه نخست باز میگردنند و سپس با وارد کردن نام کاربری وکد امنیتی گزینه ارسال گذرواژه از طریق پیامک را انتخاب کنند تا وارد سامانه شوند.

| سامانه آموزشگاه رانندگي ايرانيان |   |
|----------------------------------|---|
| نام كاربري كدملي باشد            | 8 |
| كدامنيتي                         | ô |
| تغيير كد امنيتي 8/6 7 AQ         | 4 |
| ارسال گذرواژه از طریق پیامک      |   |
| عضويت                            |   |

**گام دوم ثبت نام:** بعد از انتخاب گزینه عضویت وارد صفحه ثبت نام می شوید که باید کد ملی ،کد امنیتی را وارد کنید سپس گزینه ارسال کد را انتخاب نمایید.

| سامانه آموزشگاه رانندگی ایرانیان |   |
|----------------------------------|---|
| کې شماره ملي                     | 2 |
| ج كدامنيتي                       | 5 |
| <b>2 72 X</b> تغيير كد امنيتي    | • |
| ارسال کد تایید                   |   |

<mark>نکته مهم</mark> : اگر چنانچه با خطا مواجه شدید .اطلاعات شما کامل نمی باشد باید به سامانه سخا وارد شوید و اطلاعات خود را تکمیل نمایید سپس برای ادامه روند ثبت نام اقدام نمایید.

نکته مهم :اگر کاربر خانوم باشد نمی تواند ثبت نام انجام دهد.

**گام سوم ثبت نام:** در این قست کد ارسالی از طریق اس ام اس را وارد کرده و گزینه **ثبت کد تایید** را انتخاب کنید.

|   | تایید براي شماره ۶۳۳۵***۵۰۵۵.پیامک گردید درصورت درخواست تغییر<br>نماره همراه لطفا به سامانه سخا مراجعه نموده و مراحل لازم جهت تغییر<br>شماره همراه را انجام دهید |
|---|----------------------------------------------------------------------------------------------------|
|   | کد تایید                                                                                                    |
|   | ان باقیمانده (ثانیه):<br>۱۷۳                                                                                                    |
| + | ثبت کد تایید                                                                                                    |
|   | انصراف                                                                                                    |

**گام چهارم ثبت نام:** در این قسمت اطلاعات ثبتی خود را مشاهد کنید سپس گزینه **مرحله بعد** را انتخاب کنید.

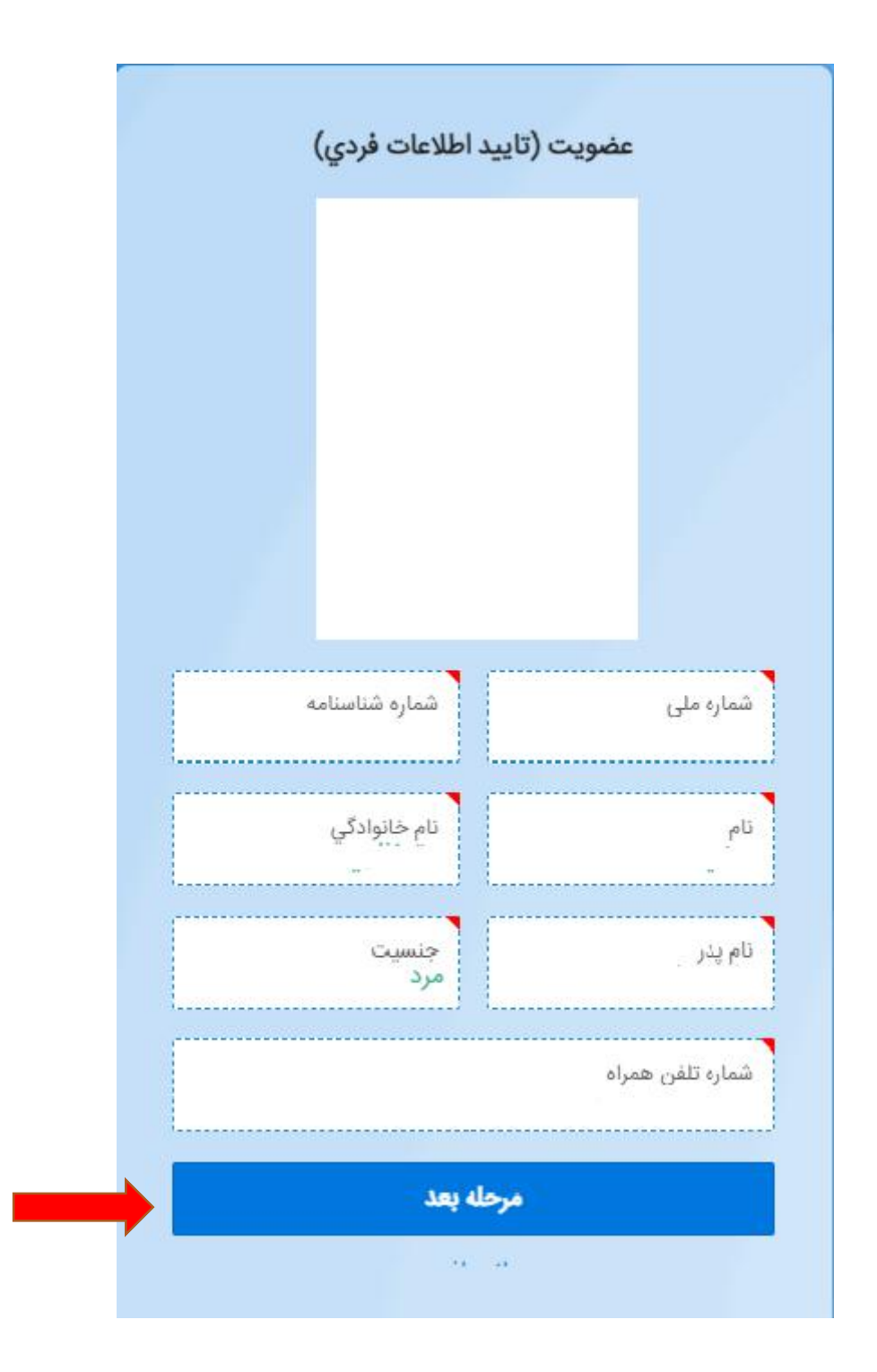

**گام پنجم ثبت نام:** در این مرحله ثبت اطلاعات موتور سیکلت را انجام دهید.گزینه vin،سه رقم پلاک و پنج رقم پلاک و پنج رقم پلاک را وارد کرده و گزینه ثبت اطلاعات موتور را انتخاب نمایید.

| ی مونور سینت              | ميريد (ب       |      |
|---------------------------|----------------|------|
|                           |                |      |
|                           |                |      |
| 1                         |                |      |
|                           |                |      |
| نام خانوادگي              |                | نام  |
| شماره تلفن همراه          | ه ملی          | شمار |
|                           |                |      |
|                           | N              | /IN  |
|                           |                |      |
|                           | ه رقم پلاک     | LW.  |
| IRAN                      | ٥              |      |
|                           | ج رقم پلاک     | μų   |
|                           |                |      |
| بازگشت                    | واطلاعات موتور | ئىد  |
| Constraints of the second |                |      |

**گام شیشم ثبت نام:**در این مرحله اطلاعات شما به درستی ثبت شده و پیغام موفقیت امیز بودن مراحل ثبت نام را نمایش می دهد.سپس گزینه <u>ثبت نام</u> را انتخاب کنید.بعد به صفحه اول ارجاع داده می شوید تا ادامه مراحل را طی کنید.

|   | <b></b>      | ـــــــــــــــــــــــــــــــــــــ |  |
|---|--------------|---------------------------------------|--|
|   | نام خانوادگي | نام                                   |  |
|   |              | شماره تلفن همراه(نام كاربري)          |  |
|   |              |                                       |  |
| c | بازگشت       | ثبت نام                               |  |

با پایان ثبت نام در صفحه نخست نام کاربری و کد امنیتی را وارد کرده سپس کد اس ام اس شده را وارد کنید تا وارد سامانه اخذ گواهینامه موتور شوید.

| آموزشگاه رانندگي ايرانيان                                                     | نوبت دهي سامانه                                                                                                   |
|-------------------------------------------------------------------------------|----------------------------------------------------------------------------------------------------|
| <b>باره ۲۲۲۵ ۲۰۰۰۹ و پیامک کردی</b><br>زمان باقیمانده (ثانیه):<br>۱ <b>۷۴</b> | <b>رمز يدبار مصرف براي شم</b><br>رمز يكبار مصرف                                                                   |
| د په سامانه                                                                   | 9.19                                                                                                    |
| انصراف                                                                        |                                                                                                    |
|                                                                               | تموزشگاه رانندگي ايرانيان<br>اره ۲۳۳۵****۹۰ پيامک گردي<br>زمان باقيمانده (ثانيه):<br>۱۷۴<br>د به سامانه<br>انصراف |

شروع فراینده آخذ گواهینامه موتور: در این قسمت از سامانه گزینه شروع فراینده اخذ گواهینامه موتور سیکلت را انتخاب نمایید.

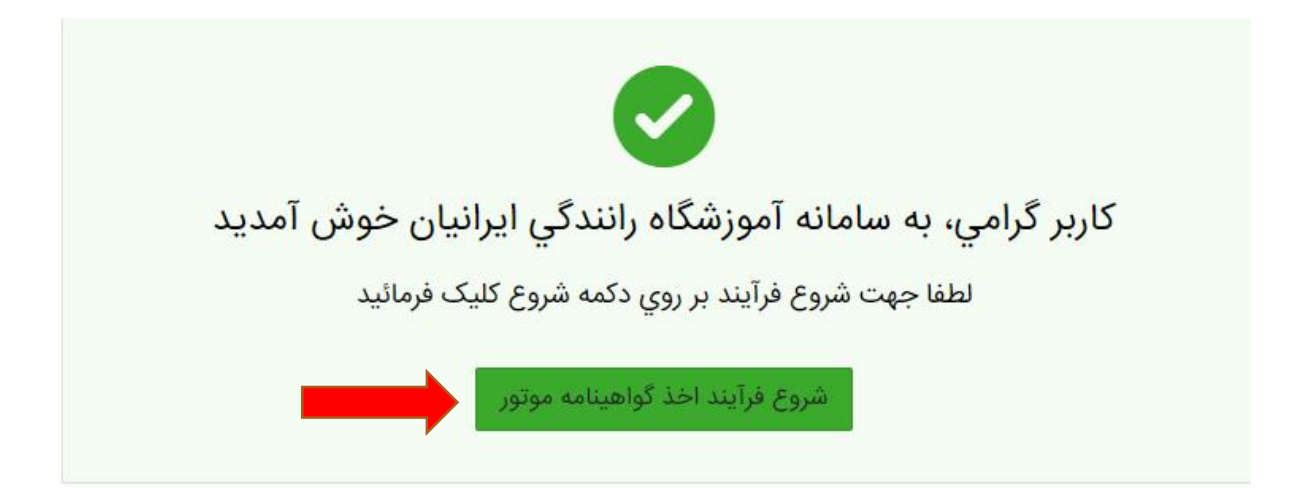

**قوانیین مقررات:** در این مرحله برای ادامه روتد باید تیک پذیرفتن قوانیین مقررات را بزنید و سیس گزینه گام بعدی را انتخاب نمایید.

| 🚦 تمامي شرايط را مي پذيرم (*تذكر: عواقب عدم توجه به مطانب و شرايط ذكر فوق برعهده شخص متقاضي مي باشد*) |
|----------------------------------------------------------------------------------------------------|
|                                                                                                    |
|                                                                                                    |

کام قیلی

**تعهد نامه:** در این مرحله باید تیک پذیرفتن تعهد نامه را زده تا بتوان گزینه تایید تعهد نامه را بزنید برای رفتن به مرحله بعد سامانه.

تاييد قوانين بعدي

|                 | 📧 اینجانب مهدی حق نظری به عنوان یک راننده قانونمند خود را منزم به رعایت قوانین راهندایی و رانندگی علی انخصوص موارد بالا می دانم |
|-----------------|----------------------------------------------------------------------------------------------------|
| تاييد تعيد بعدي | کارفل                                                                                                    |

**ثبت وسیله نقلیه:** دراین مرحله اگر مالکیت وسیله نقلیه در مالکیت والدین می باشد باید تیک **موتورسیکلت در مالکیت والدین می باشد** را انتخاب کنید.

اگر اطلاعات ثبت شده شما نادرست است در این مرحله می توانید اصلاح کنید و در آخر گزینه ثبت درخواست وسیله نقلیه را انتخاب کنید.

بعد ازین مرحله اطلاعات شما برای کارشناس ارسال می گردد و یک پیامک برای شما ارسال می شود بعد از تکمیل فراییند توسط کارشناس یک پیامک تایید مدارک یا رد مدارک ارسال می گردد.

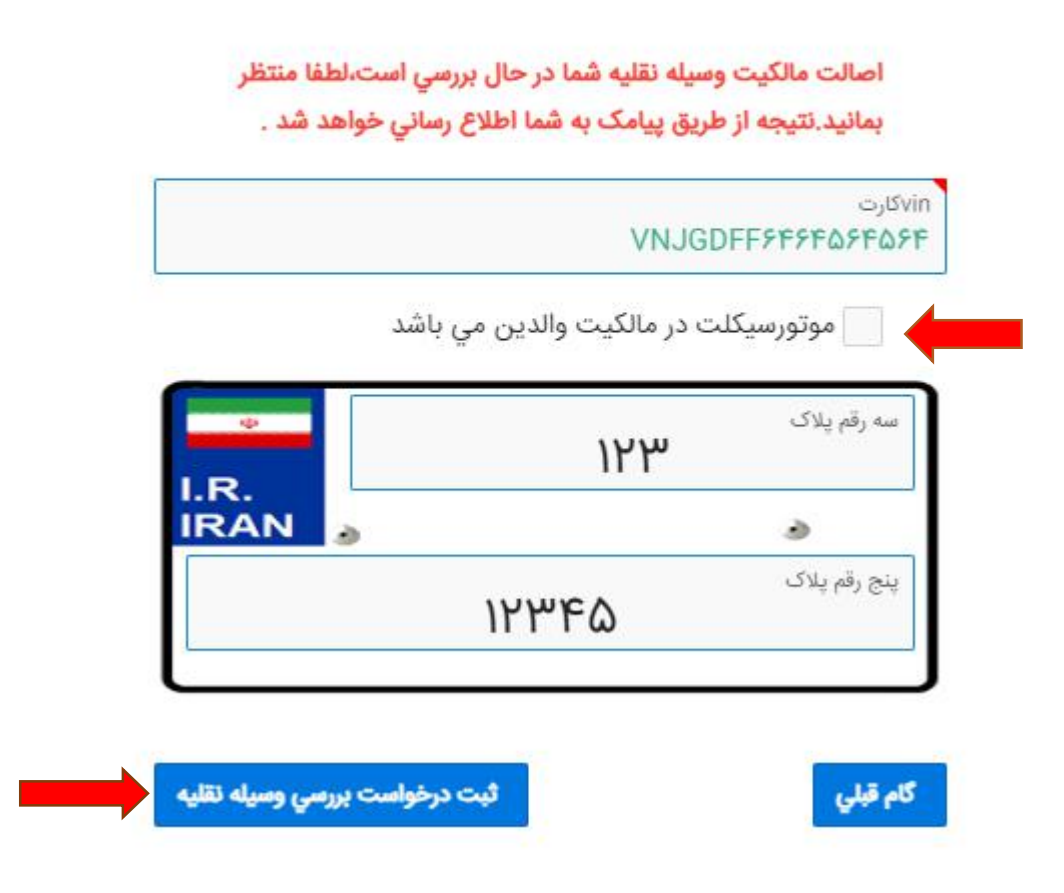

200

بعد از دریافت پیامک تایید ماننده صفحه زیر گزینه گام بعدی را انتخاب کنید تا وارد مرحله بعد بشید.

| اخذ گواهینامه | تایید شد لطفا نسبت به تکمیل فرآیند | وسيله نقليه شما |
|---------------|------------------------------------|-----------------|
|               |                                    | اقدام نمائيد    |
|               | VNJGDFF۶۴۶۴۵۶۴۵۶۴                  | رت              |
|               | ت در مالکیت والدین مي باشد         | موتورسيكك       |
| •<br>1 R      | ነዋም                                | ه رقم پلاک      |
| IRAN          | 6                                  | ٢               |
|               | ነዮሥዮል                              | ج رقم پلاک      |

**تایید مشخصات فردی:** در این مرحله اگر اطلاعات شما در سامانه سخا ثبت باشد گواهینامه شما به همان آدرس ارسال می گردد و گزینه گام بعدی را انتخاب کنید اگر اطلاعات شما در سخا نباشد باید وارد سامانه سخا بشوید و مراحل تایید ادرس خود را انجام دهید.

|               | *متقاضي كرامي گواهيئامه شما به آدرس اجراز شده در سامانه خدمات الكترونيكي انتظامي (سخا) ارسال خواهد شد* |          |
|---------------|----------------------------------------------------------------------------------------------------|----------|
| , <b>PARE</b> | کلم به                                                                                                 | کام قبلي |

**انتخاب آموزشگاه:** در این مرحله بعد از انتخاب استان و شهر مورد نظر خود گزینه جستجو را انتخاب کنید بعد تمام اموزشگاهای همان شهر نمایش داده می شوند می توان انتخاب کنید. بعد از انتخاب آموزشگاه

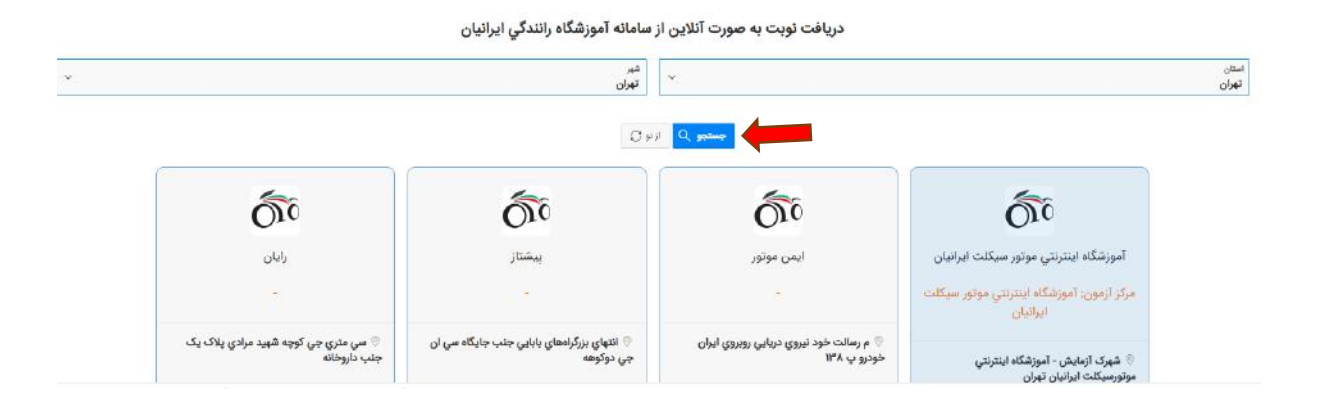

## **رزرو نوبت!** در این مرحله بعد از انتخاب گزینه <u>موتور سیکلت ویژه</u> بعد قسمت گزینه <u>شروع</u> فراییند(معاینه پزشکی) بعد روز و ساعت مورد نظر خود را انتخاب نمایید.

|                                                                                                    |                                | وتور سیکلت ویژه                        | • •                                   |                        |                         |                              |
|----------------------------------------------------------------------------------------------------|--------------------------------|----------------------------------------|---------------------------------------|------------------------|-------------------------|------------------------------|
|                                                                                                    | (                              | فرآيند(معاينه پزشكي                    | 🔘 شروع                                |                        |                         |                              |
|                                                                                                    |                                |                                        |                                       |                        |                         |                              |
|                                                                                                    |                                |                                        | and the second                        |                        |                         |                              |
| < <                                                                                                    | ىنچشنىە                        | حمارشنيه                               | خرداد ۱۴۰۲<br>سه شنبه                 | دەشنىە                 | ىكشنبە                  | شنبه                         |
| < <<br>جمعه                                                                                                    | پنجشنبه<br>۶                   | چهارشنبه<br>۳                          | خرداد ۱۴۰۲<br>سه شنبه<br>۲            | دوشنبه<br>۱            | يكشنبه                  | شنبه                         |
| < <<br>جمعه<br>۵                                                                                                    | پنجشنبه<br>۴<br>۱۱             | <b>چهارشنبه</b><br>۳<br>۱۰             | خرداد ۱۴۰۲<br>سه شنبه<br>۲            | دوشنبه<br>۱<br>۸       | یکشنبه<br>۷             | شنبه<br>۶                    |
| <ul> <li></li> <li></li> <li><!--</td--><td>پنجشنبه<br/>۴<br/>۱۱<br/>۱۸</td><td><b>چهارشنبه</b><br/>۳<br/>۱۰<br/>۱۷</td><td>خرداد ۱۴۰۲<br/>سه شنبه<br/>۲<br/>۹<br/>۱۶</td><td>دوشنبه<br/>۱<br/>۸</td><td>یکشنبه<br/>۷<br/>۱۴</td><td>شنبه<br/>۶<br/>۱۳</td></li></ul> | پنجشنبه<br>۴<br>۱۱<br>۱۸       | <b>چهارشنبه</b><br>۳<br>۱۰<br>۱۷       | خرداد ۱۴۰۲<br>سه شنبه<br>۲<br>۹<br>۱۶ | دوشنبه<br>۱<br>۸       | یکشنبه<br>۷<br>۱۴       | شنبه<br>۶<br>۱۳              |
| < < < < < < < < < < < < < < < < < < <                                                                                                    | پنجشنبه<br>۴<br>۱۱<br>۱۸<br>۲۵ | <b>چهارشنبه</b><br>۳<br>۱۰<br>۱۷<br>۲۴ | خرداد ۱۴۰۲<br>سه شنبه<br>۲<br>۹<br>۱۶ | دوشنبه<br>۱<br>۸<br>۱۵ | یکشنبه<br>۷<br>۱۴<br>۲۱ | <b>شنبه</b><br>۶<br>۱۳<br>۲۰ |

**انتخاب درگاه پرداخت:** در این مرحله باید هزینه صدور گواهینامه پرداخت شود .برای پرداخت باید نوع پرداخت را انتخاب کنید سپس تیک **تمام شرایط را می پذیرم** را انتخاب کنید سپس گزینه **پرداخت و رزرو نوبت** را انتخاب کنید.

**نکته مهم:** بعد از اتمام رزرو نوبت یک پیامک که ساعت مراجعه به آموزشگاه را اعلام می کندو یا در قسمت کارتکس من نمایش داده می شود. **نکته:** بعد از مراجعه به آموزشگاه و اگر پزشک معاین تاییده بدنی را اعلام کند بعد خود آموزشگاه تاییده را اعلام می کند.

**نکته:** خود پزشک معاین در داخل آموزشگاه مستقر می باشد.

**نکته:** اگر پزشک معاین، معاینه را رد کند قادر به ادامه روند نمی باشید.پزشک برگه رسید پیگیری را می دهد و فقط در سامانه قدیم گواهینامه متور سیکلت می توانید اقدام کنید

**نکته:** برای انجام آزمون آیین نامه در سامانه باید اقدام به دریافت نوبت کنید و محل آزمون را انتخاب کنید.

**نکته:** بعد از تایید آموزشگاه به مرحله آزمون آیین نامه ارجاع داده می شوید .اگر بار اول آزمون باشد هزینه تقبل نخواهید کرد چناچه در آزمون رد شوید دوباره باید در سامانه اقدام به گرفتن نوبت کنید و هزینه مجدد آزمون آیین نامه را پرداخت کنید.

نکته:بعد از تایید قبولی در آزمون آیین نامه برای بار اول بدون پرداخت هزینه به مرحله آزمون شهری ارجاع داده می شوید در همان مکان محل آزمون آیین نامه اما چنانچه اگر در آزمون شهری گواهینامه رد شوید باید برای دریافت نوبت در سامانه اقدام نمایید اگر در آزمون رد شوید باید دوباره نوبت بگیرید و هزینه آزمون شهری مجدد را پرداخت کنید.